# PRINT PERFECT CHRISTIAN ART README

## Version 9.0.0

## **Installing Print Perfect Christian Art**

- 1. Close all programs and dialog windows.
- 2. Insert the CD into your CD-ROM drive.
- Note: If the installation process doesn't begin, click the Windows® Start button and choose Run. Click Browse, and select your CD-ROM drive from the Look In list. Select CDSETUP (or CDSETUP.EXE) and click Open. If you do not see a file named CDSETUP, select SETUP (or SETUP.EXE) and click Open.
- 3. Follow the on-screen instructions to complete the installation.
- 4. A program group will be added to your Start, Programs menu.
- Depending on your system, the program group may be inserted in alphabetical order or it may be added to the bottom of your list. If you do not see a program group on your **Start, Programs** menu, look on your desktop for a new shortcut.

## **Checking for Program Updates**

As program improvements are developed, Cosmi may occasionally make software updates available via the web. We recommend that you run the Updater utility periodically to make sure that your installation of Print Perfect has all the latest available fixes and functionality. To run the Updater utility:

- 1. Close all Cosmi programs.
- 2. Make sure your computer is connected to the Internet.
- 3. Click the Windows Start button and select:

### All Programs > Cosmi > Print Perfect Christian Art > Check For Update.

### **Technical Support**

For help with this or other Cosmi products visit our web site at http://www.cosmi.com or call Customer Service, Monday through Thursday from 8am to noon or 1pm to 4pm, Pacific Standard Time, and on Friday from 8am to noon Pacific Standard Time.

Web: http://www.cosmi.com

Phone: (310) 886-3510

Fax: (310) 886-3517

Email: support@cosmi.com

### **Cosmi Corporation**

1351 Charles Willard St.

Carson, CA 90746

www.cosmi.com

©2005 Cosmi Corporation and its licensors. All rights are reserved. USE OF THIS PRODUCT IS SUBJECT TO CERTAIN RESTRICTIONS AND LIMITATIONS OF WARRANTY UNDER THE LICENSE AGREEMENT CONTAINED HEREIN.